## An example of panel solution in the elastic-plastic regime

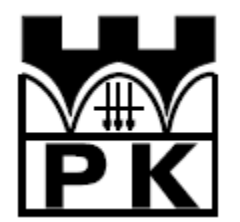

Piotr Mika

May, 2014

## 1. Example - solution of the panel with ABAQUS program

The purpose is to analyze the elastic-plastic panel. The elastic solution of this panel is described in detail in the manual "Getting Started with ABAQUS and example solutions of panel". The dimensions and material data are given below, in Figure 1.

We are going to modify the previously prepared elastic model.

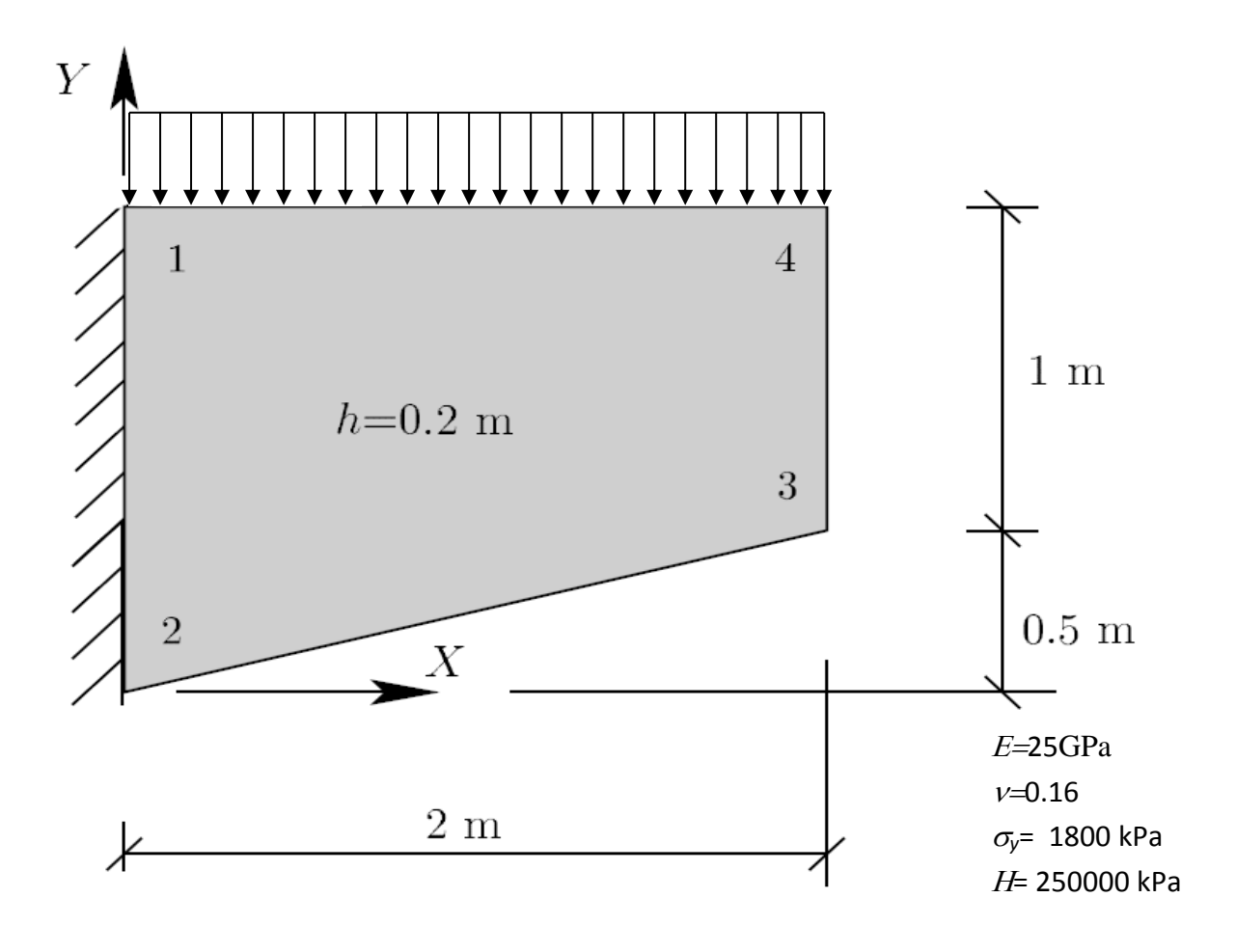

Fig 1 Panel geometry and material constants

## **1.1.Preprocessing**

The steps leading to the calculation in ABAQUS program are described in the table on the following pages.

| In order to determine the load at yielding<br>initiation, we start with the calculation of<br>the elastic regime with the unit load.<br>The load can be changed by developing<br><i>Loads</i> option in the first step ( <i>Step-1</i> ) and<br>clicking on the name of the load ( <i>load-1</i> ).<br>From the menu select <i>Edit</i> which opens a<br>window where the value can be changed.                                                               | <ul> <li>Steps (2)</li> <li>be initial</li> <li>chain obciazenie</li> <li>chain obciazenie</li></ul> |
|----------------------------------------------------------------------------------------------------|----------------------------------------------------------------------------------------------------|
|                                                                                                    | Contact Controls Contact Initializations Switch Context Ctrl+Space                                                                                                    |
| At the bottom of the model tree, click on<br>Jobs, indicate the name of the task and run<br>the calculations (click <i>Submit</i> ).<br>After switching to the <i>Visualization module</i><br>von Mises stress can be displayed.                                                                                                    | Switch Context Ctrl+Space         Edit         Copy         Rename         Delete         Write Input         Data Check         Submit         Continue         Monitor         Besultr                                                                                                    |
|                                                                                                    | Kill Export                                                                                                    |
| Reading the maximum Mises stress values<br>obtained by assuming the unit load allows<br>for determining the value of the load that<br>causes yielding of the material.<br>In our case (HMH yield criterion) $1800/5.426$<br>$\cong 331.74$ - exceeding that value causes<br>yielding of the material.<br>TIP:<br>By clicking on the icon and selecting the<br><i>Limits</i> tab, the location of the extremal value<br>of the displayed variable is depicted. | S, Mises Max: +5.426e+000<br>(Avg: 75%)<br>+5.426e+00<br>+4.985e+00<br>+3.217e+00<br>+2.334e+00<br>+1.450e+00<br>+1.450e+00<br>+1.266e+01<br>+1.246e-01<br>Max: +5.426e+00<br>Elem: TARCZA-1.10<br>Node: 11<br>Min: +1.246e-01<br>Elem: TARCZA-1.41<br>Node: 56                                                                                                    |
| Further calculations will be carried out in<br>two steps:<br>- Elastic, assuming the load, that generates<br>the stresses close to yielding state and<br>- Plastic - assuming a much greater load                                                                                                    |                                                                                                    |

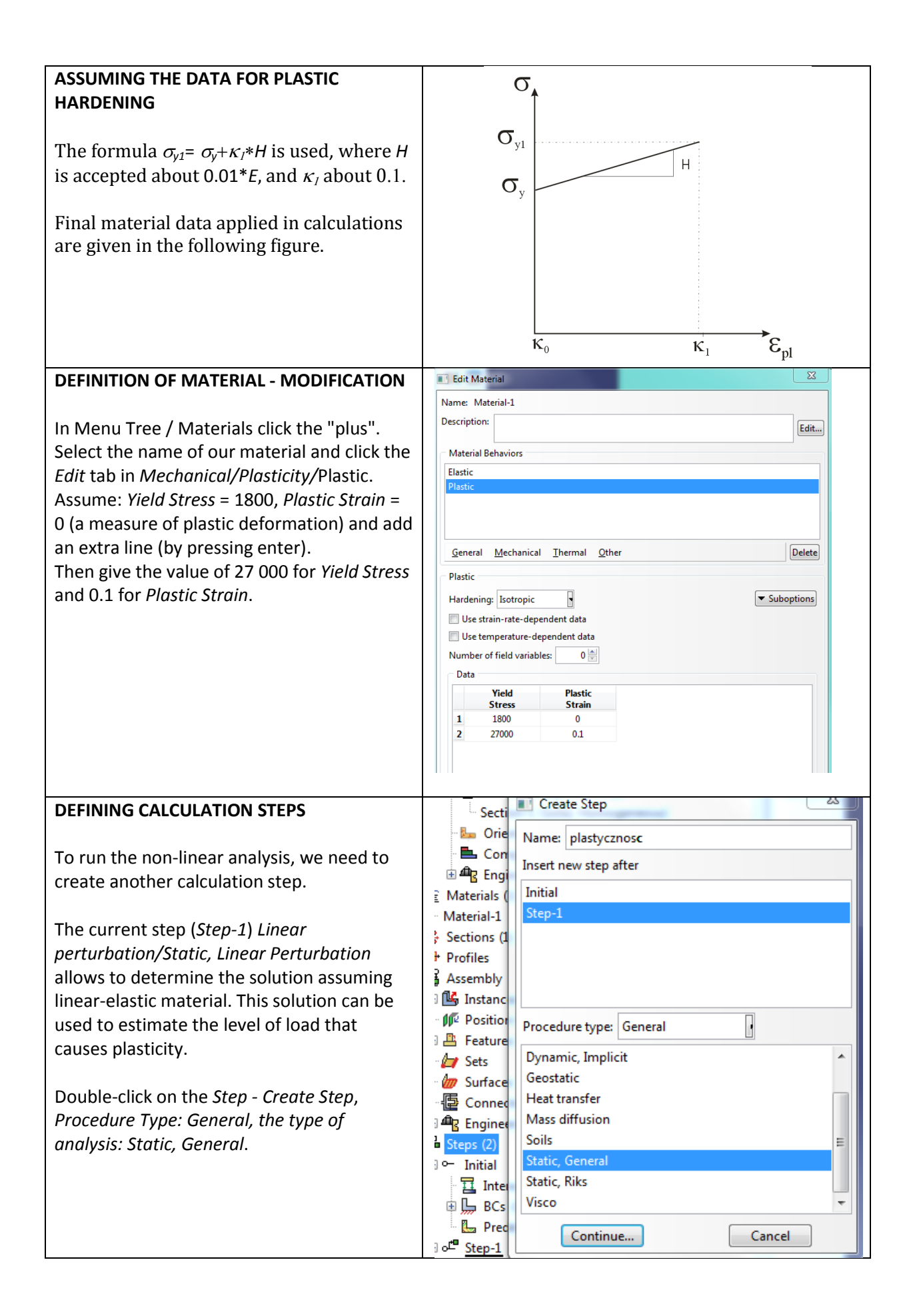

| The <i>incrementation</i> card allows for manual<br>specification of plastic step increment. In<br>this case, as calculations are to stay the<br>elastic range, one load increment without<br>iteration is assumed.                                                                                                    | Lidit Step         Name: Step-2         Type: Static, General         Basic       Incrementation         Other         Type: Image: Automatic Image: Streed         Maximum number of increments: Image: Image: Imag                                                                                                    |
|----------------------------------------------------------------------------------------------------|----------------------------------------------------------------------------------------------------|
| LOAD<br>Develop step <i>Step-2</i> , click the <i>Loads</i> .<br>In <i>create load</i> window select step, in which<br>the load is to be applied ( <i>Step-2</i> ), category<br><i>Mechanical</i> , type <i>Pressure</i> and select<br><i>Continue</i> .<br>Then choose the edge that will be loaded,<br>click <i>Done</i> and enter the value 315 KN/m<br>(slightly less than the value calculated from<br>the ratio) | Edit Load<br>Name: Load-2<br>Type: Pressure<br>Step: Step-2 (Static, General)<br>Region: (Picked)<br>Distribution: Uniform Create<br>Magnitude: 315                                                                                                    |
| When you run a task and go to the results,<br>display Mises stress (maximum value is<br>lower than the yield stress)<br>Zero values equivalent plastic strain, marked<br>in the ABAQUS as <i>PEEQ</i> prove that there is<br>no yielding.                                                                                                    | S, Miss Max: +1.709+003<br>(Avg: 75%)<br>+1.5709+003<br>+1.5709+003<br>+1.5709+003<br>+1.539+002<br>+1.539+002<br>+3.539+002<br>+4.5598+102<br>+4.5598+102<br>+1.784+002<br>High Table Constrained for the second second sec |
|                                                                                                    | FEQ<br>(Avg: 75%)       100000000<br>100000000<br>100000000<br>100000000                                                                                                    |

| PLASTIC STEP                                                                           | Edit Step                                                                                                    |
|----------------------------------------------------------------------------------------|----------------------------------------------------------------------------------------------------|
|                                                                                        | Name: Step-3<br>Type: Static, General<br>Basic Incrementation Other                                                                                                    |
| To create another step of calculation:                                                 | Type: O Automatic O Fixed                                                                                                    |
| double click on the Step - Create Step,                                                | Maximum number of increments: 20                                                                                                    |
| Procedure Type: General, the type of                                                   | Increment size: 0.09                                                                                                    |
| analysis: Static, General.                                                             |                                                                                                    |
| In <i>incrementation tab,</i> we assume that the load is applied in 20 steps of 0.05 s |                                                                                                    |
|                                                                                        | BCs (1)                                                                                                    |
| By selecting <i>step-3</i> it is noted that the                                        | Load Cases Name: Load-2                                                                                                    |
| assumed in the Step-2 load has been moved                                              | Type: Pressure     Type: Pressure     Step: Step: |
| there.                                                                                 | History Output Requests (1)                                                                                                    |
| Increase it twice to 630 KN/m                                                          | Interactions                                                                                                    |
|                                                                                        | Loads (1) * Magnitude: 630                                                                                                    |
|                                                                                        | BCs (1) Amplitude: (Ramp) Create                                                                                                    |
|                                                                                        | Load Cases * Modified in this step                                                                                                    |
|                                                                                        | R Field Output Requests (2)  K Victory Octavet (2)  K Cancel                                                                                                    |
| COMPLITING                                                                             | Time Delate                                                                                                    |
| COMPUTING                                                                              | ा spr-plas Monitor                                                                                                    |
| Using the menu Jobs, run calculations (click                                           | Job: spr-plas Status: Completed                                                                                                    |
| Submit).                                                                               | Step         Increment         Att         Discon<br>Iter         Iter         Total<br>Iter         Total<br>Total         Step         Time/LPF           1         1         1         0         1         0         222-16         222-16                                                                                                    |
| Duranian the Admitten entire in the second                                             | 2         1         0         1         1         1         1         1         1         1         1         1         1         1         1         1         1         1         1         1         1         1         1         1         1         1         1         1         1         1         1         1         1         1         1         1         1         1         1         1         1         1         1         1         1         1         1         1         1         1         1         1         1         1         1         1         1         1         1         1         1         1         1         1         1         1         1         1         1         1         1         1         1         1         1         1         1         1         1         1         1         1         1         1         1         1         1         1         1         1         1         1         1         1         1         1         1         1         1         1         1         1         1         1         1         1         1                                                                                                    |
| Running the <i>Wonitor</i> option in the manager                                       | 3         2         1         0         1         1.1         0.1         0.05           3         3         1         0         1         1         1.15         0.05                                                                                                    |
| of calculations, we can track the number of                                            | 3         4         1         0         1         1         12         0.05           3         5         1         0         1         1         1.25         0.25         0.05           3         6         1         0         1         1         1.3         0.3         0.05                                                                                                    |
| selections in each increment within a                                                  | 3         7         1         0         1         1.35         0.35         0.05           3         8         1         0         1         1         1.4         0.4         0.05                                                                                                    |
| The first column indicates the step number                                             | 3         9         1         0         1         1         1.45         0.45         0.05           3         10         1         0         1         1         1.5         0.5         0.05           3         11         1         0         1         1         1.55         0.05                                                                                                    |
| in this case, we have three steps and the                                              | 3 12 1 0 1 1 16 0.6 0.05                                                                                                    |
| socond column gives the number of                                                      | Submitted: Mon May 07 1549-20 2012                                                                                                    |
| increments. Column 6 Total Iter gives the                                              | Started: Analysis Input File Processor<br>Completed: Analysis Input File Processor                                                                                                    |
| number of iterations needed to achieve a                                               | Started: Abagus/Standard<br>Completed: Abagus/Standard                                                                                                    |
| halance in each of the increments. Last but                                            |                                                                                                    |
| one column gives the total time, while the                                             |                                                                                                    |
| last one time increment                                                                |                                                                                                    |
|                                                                                        |                                                                                                    |
| CONVERGENCE OF ITERATION                                                               |                                                                                                    |
| If the calculations are completed, the                                                 | Job Diagnostics                                                                                                    |
| Visualization module and the Job Diganostic                                            | Job History Summary Warnings Residuals Contact Elements                                                                                                    |
| from <i>Tools</i> menu can be started.                                                 | Equations Variables                                                                                                    |
| When you select Attempt in the Summarv                                                 | G Increment 1     S Constraint                                                                                                    |
| tab is selected, basic information about the                                           | Increment 1     Atternut 1                                                                                                    |
| number of iterations is obtained. In the                                               | Details     Details     Details     The force equilibrium response was linear.                                                                                                    |
| model tree on the left side of the window.                                             | Increment 3 Average force: 8.81490728404717     Bincrement 4 Time average force: 8.81400728404717                                                                                                    |
| go to the iteration. Summary tab is used to                                            | Increment 5     Description Value DOF Node                                                                                                    |
| check whether the iteration process is                                                 | Increment 7     Mix force residual -2.1316282072803-1 TARCZA-1.54     Mix displacement increment -8.7142130323457:2 TARCZA-1.1                                                                                                    |
| convergent, and if not, the reason why the                                             | Increment 9     Max displacement correction -8.7142130323457: 2 TARCZA-1.1     B Increment 10                                                                                                    |
| iteration does not converge can be read                                                | Increment 11     Highlight selection in viewport     Increment 12                                                                                                    |
| from the <i>residuals</i> card. The max residual                                       | H Increment 13                                                                                                    |
| force, the increase in displacement and the                                            | Dismiss                                                                                                    |

| max displacement correction factor are       |  |
|----------------------------------------------|--|
| given there.                                 |  |
| Where these values are achieved in the       |  |
| modeled structure can be seen by marking     |  |
| the box Highlight selection in the viewport. |  |
|                                              |  |

## **Control results**

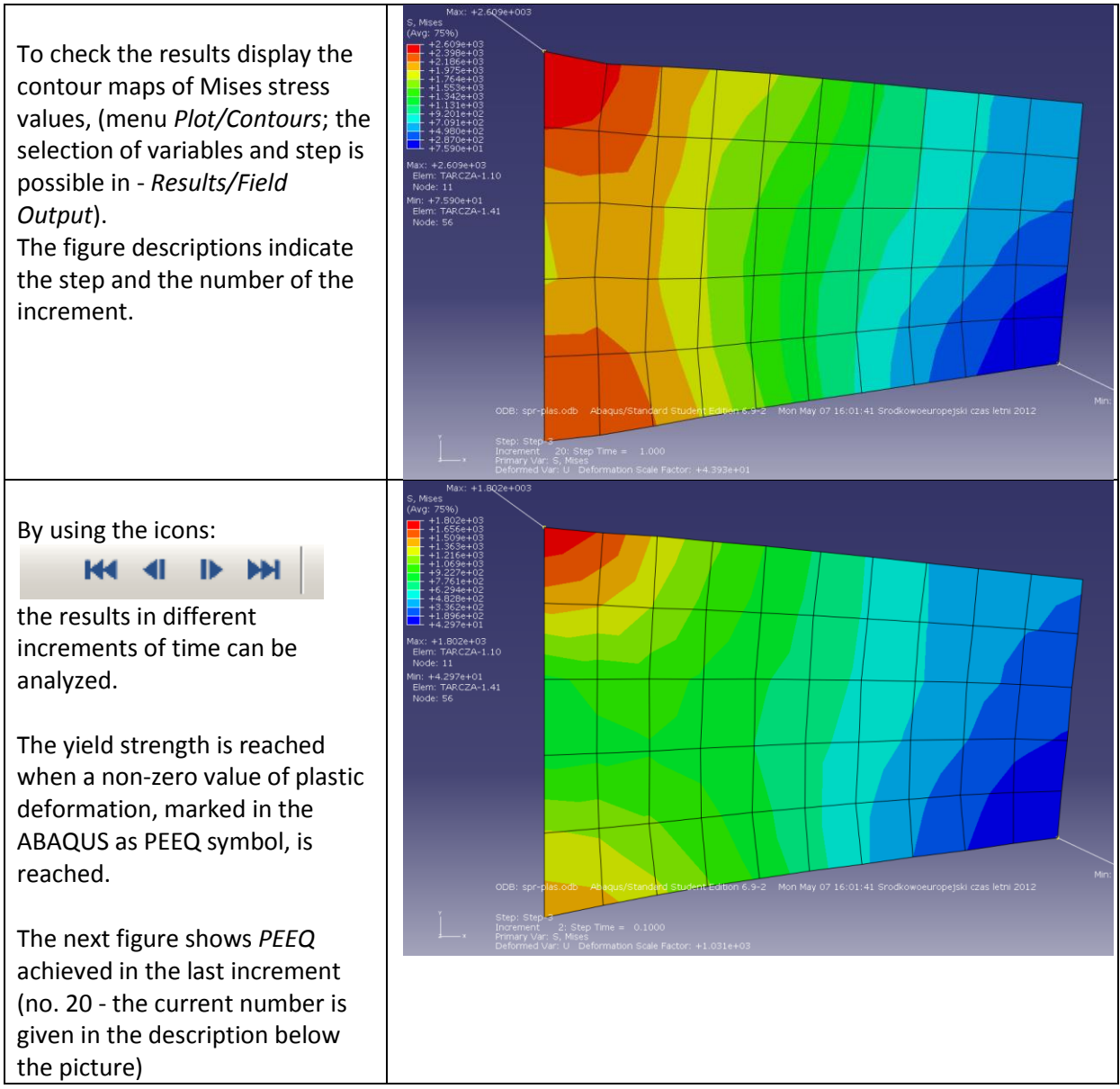

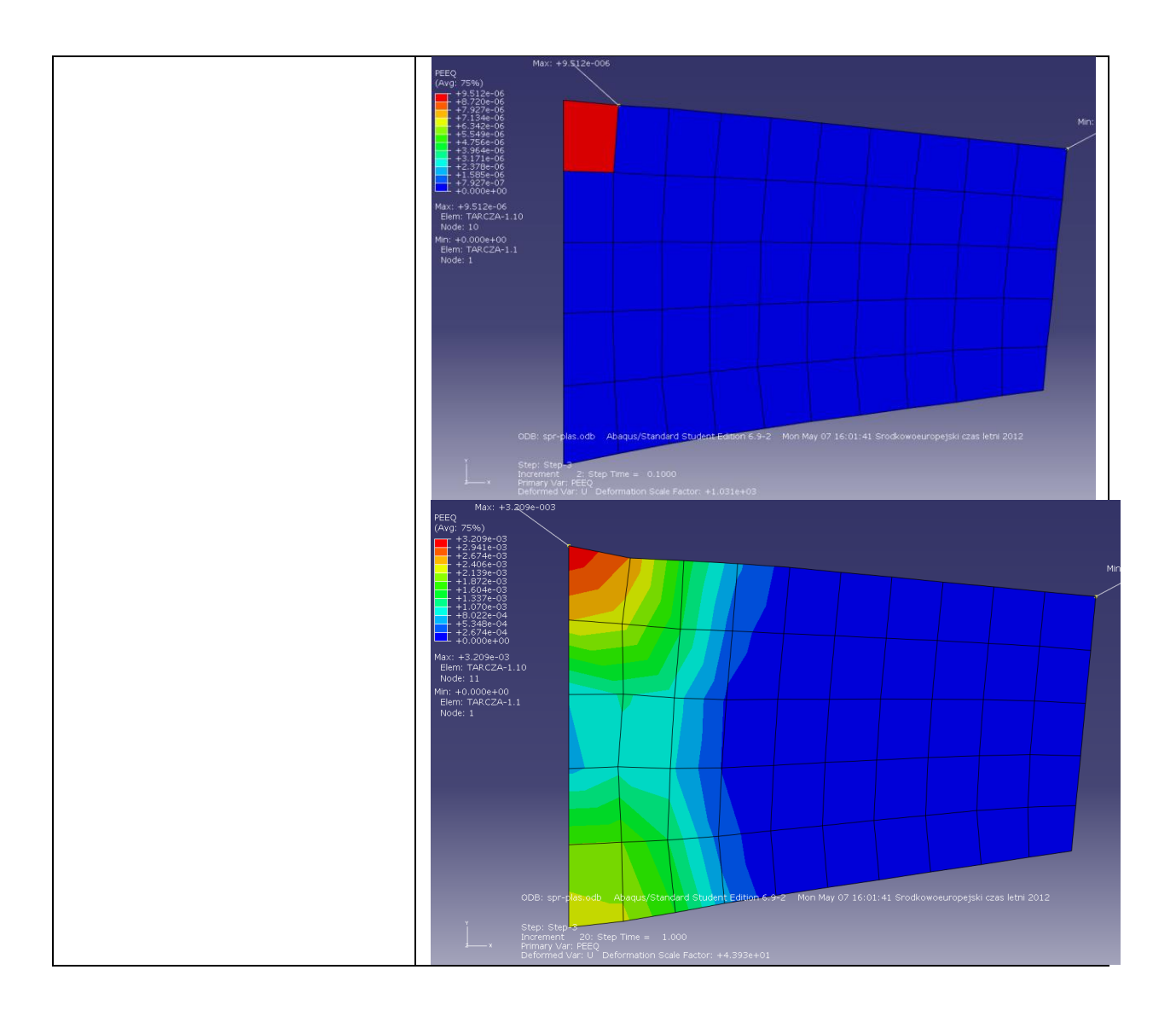